# マイページご利用ガイド

インボイス(適格請求書)申込・ダウンロード編

# 目次

| ① NCV が発行するインボイス (適格請求書)について | 1 |
|------------------------------|---|
| ② マイページについて                  | 2 |
| ③ マイページへのログイン方法              | З |
| ④ インボイスの発行申込方法               | 5 |
| ⑤ インボイスのダウンロード方法             | 0 |

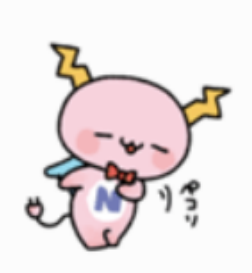

# ① NCV が発行するインボイス(適格請求書)について

NCV 以下のような書式で適格請求書を発行します。

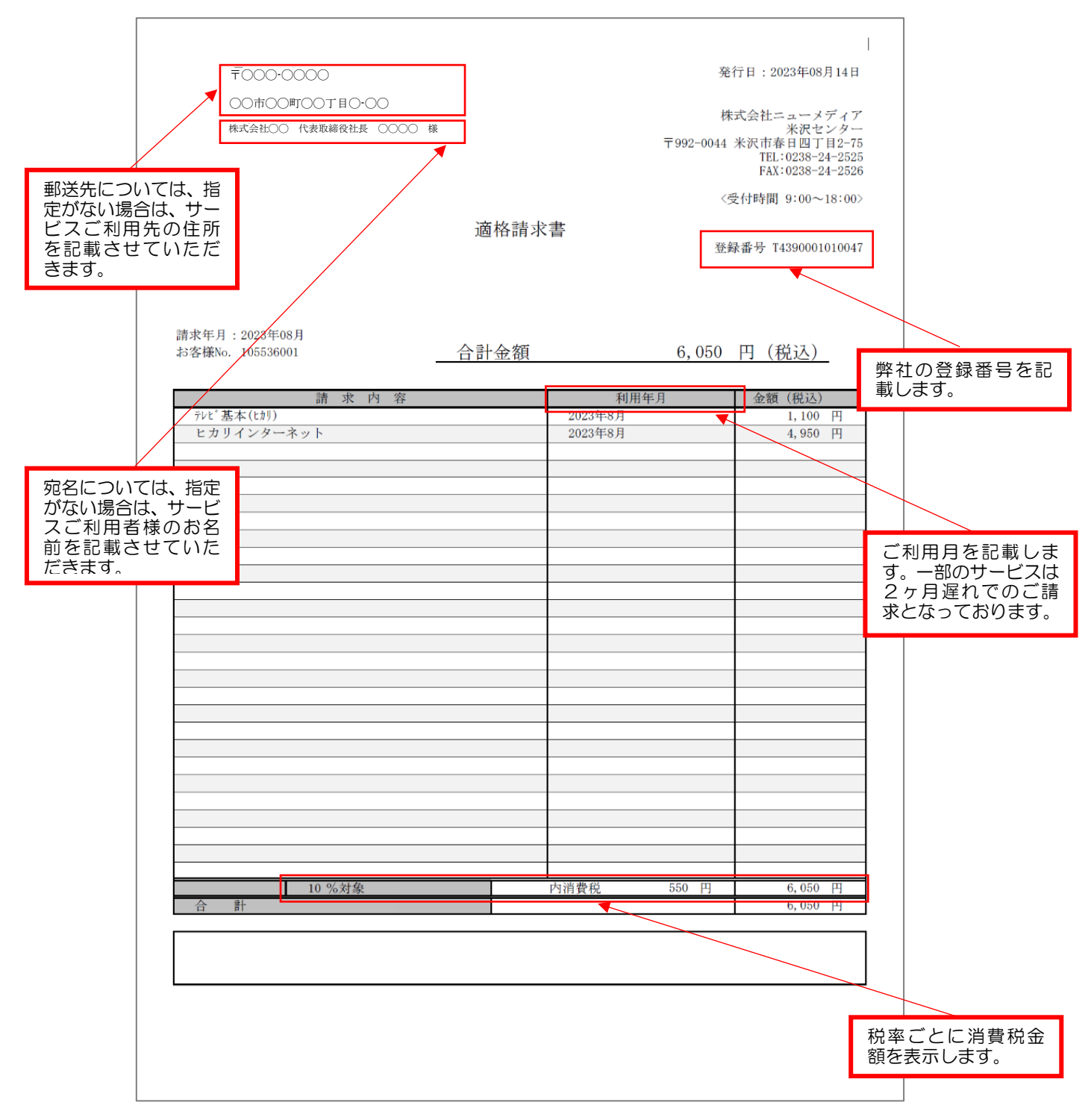

郵送先・宛名の変更を希望の際には、6ページを参考していただき、申込時に変更希望の 旨をご入力ください。

## ②マイページについて

NCV では月々の請求額やご登録のサービス情報などをご確認いただくことができる NCV マイページをご利用いただけます。WEB サイトからお客様専用の ID/パスワード を入力してログインしてご利用いただきます。

ID/パスワードは、サービスご加入の際にNCVより下記の書面にてご送付しております。 ID/パスワードがご不明な場合は「NCVマイページ」のご案内を再発行いたしますので、 NCVまでご連絡ください。

(※記載内容は個人情報保護のため、電話・FAX・メール等での ID/パスワードのお問い合せにはお応 えできかねますのでご了承ください)

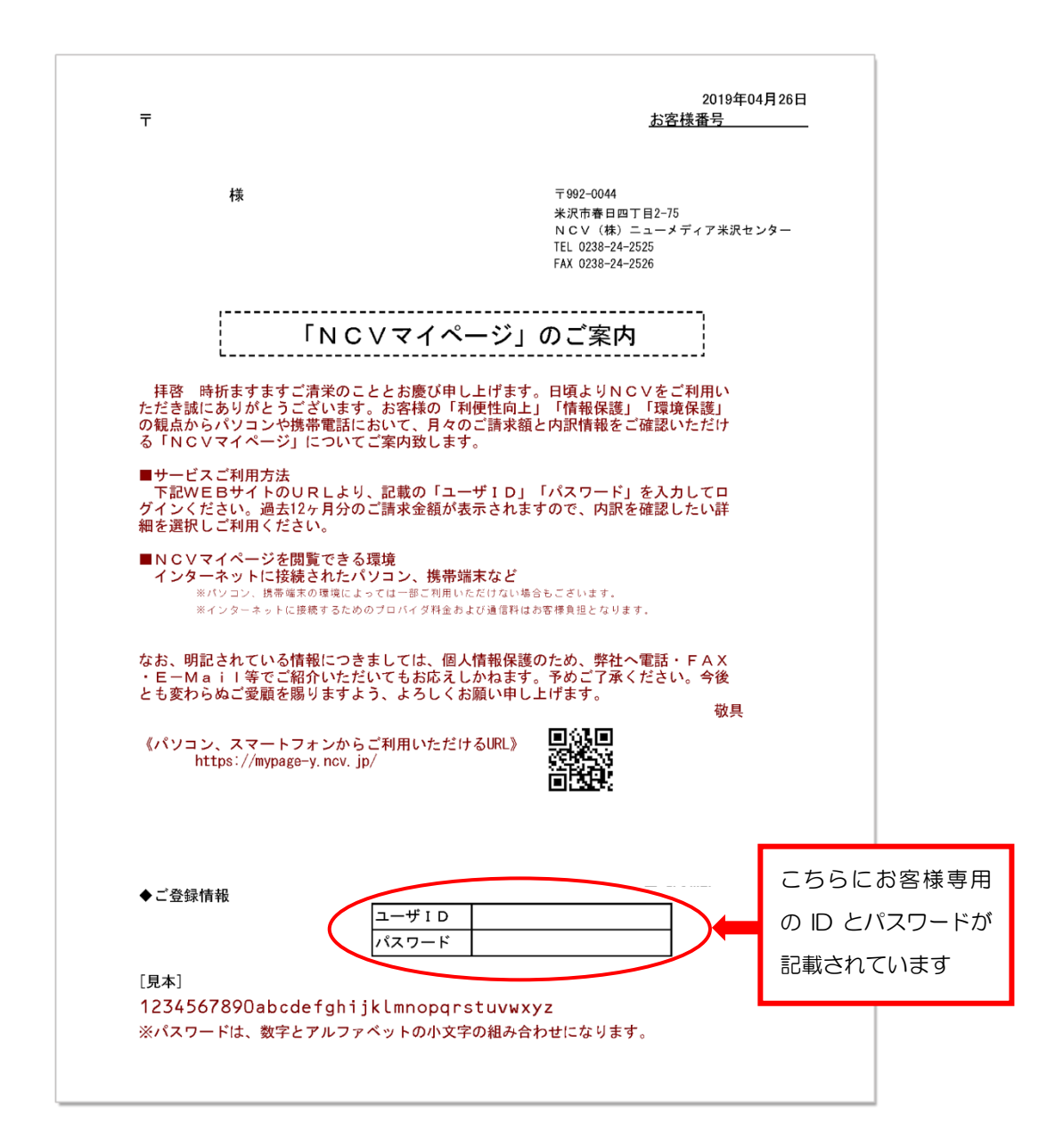

# ③ マイページへのログイン方法

NCV ホームページから、マイページへログインできます。

ヤフーなど検索サイトでNCV と入力して検索してください。ホームページが表示されたら【ご加入者様専用ページ】をクリックしてご加入のセンターを選択し、 【NCV ご利用料金照会(マイページ)】をクリックしてください。 ログイン画面が開きます。

| ① ご加入者様専用<br>ページをクリック                                                                                                    |
|----------------------------------------------------------------------------------------------------|
| ご加入者様専用ページ 》         お問い合わせ 》         お申し込み 》           単品サービス         単品料金         お得なセットプラン         料金シミュレーション         サポート         Q&A         センター情報         採用情報 |
| ご加入者様専用ページ                                                                                                    |
| TOP > こ加入者俳専用ページ                                                                                                    |
| 料金照会 > 契約変更 > メール設定 > サポート・その他 >                                                                                                    |
| <ul> <li>② NCV ご利用料金照会<br/>(マイページ)をクリック</li> <li>※こちらは pdf 版【マイページご利用ガ<br/>イド】がご覧いただけます</li> </ul>                                                                    |
|                                                                                                    |
| NCV C 利用料 玉照 云<br>(マイページ) Air-NCVスマホ                                                                                                    |
| ケーブルラインの通話料<br>(Softbank携帯のプラン)ケーブルプラス電話の通話料<br>(au携帯のプラン)                                                                                                    |

下記の URL を直接入力いただいてもアクセス可能です。

| 米沢センター: | https://mypage-y.ncv.jp/ |
|---------|--------------------------|
| 函館センター: | https://mypage-h.ncv.jp/ |
| 新潟センター: | https://mypage-n.ncv.jp/ |
| 福島センター: | https://mypage-f.ncv.jp/ |

.....

#### ■ログイン方法

ログイン画面を開いたら、ID/パスワードを入力して【ログイン】をクリックします。 確認したい項目をそれぞれクリックしてご覧いただくことができます。

| NEW マイページ<br>Minute deal Y 米 沢                                                    | 株式会社ニューメデ             | ィア NCV米沢センター |     |
|-----------------------------------------------------------------------------------|-----------------------|--------------|-----|
|                                                                                   | ログインはこちら              |              |     |
|                                                                                   | ログインID                |              |     |
|                                                                                   | パスワード                 |              |     |
|                                                                                   | ログイ:<br>※パスワードを忘れた方はご |              |     |
| ログインIDとパスワードがご不明な方は、<br>当社HPの「登録 <u>票(ユーザID)の再発行</u> 」より「マイページ(Web明細)」の再発行をご依頼いた: | どくと後日書類を郵送いたします       |              |     |
| NCVマイページの操作マニュアルは <u>ごちらから</u>                                                    |                       | 【ログイン】をク     | リック |
|                                                                                   |                       |              |     |

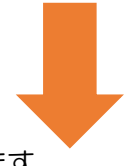

ログインすると下記の様な画面になります。

| <b>NEW</b> マイページ<br>米 沢          |                                       | 株式会社ニューメディア NCV米沢センター                            |
|----------------------------------|---------------------------------------|--------------------------------------------------|
| お支払い料金照会<br>契約コース照会              | マイページTOP<br>あ支払い料金照会<br>ご請求金額をご確認頂けます | ○○ ○○ 様 (前回ロヴイン)<br>マン マン・                       |
| の1947年至今月月秋秋云<br>お知らせ<br>バスワード変更 | ある様基本情報照会<br>お客様の登録情報をご確認用すます         | <b>あないらせ</b><br>あたいらせをご覧1月ナます                    |
| お問い合わせ<br>固定電話通話明細照会<br>各種書面照会   | <b>バスワード変更</b><br>マイページのバスワード変更を行います  | <b>あ問い合わせ</b><br>サービスについてのお問い合わせはこちらをご利<br>用ください |
|                                  | <b>区</b> 固定電話通話明細照会                   | ▲ ● ● ● ● ● ● ● ● ● ● ● ● ● ● ● ● ● ● ●          |
|                                  |                                       |                                                  |

# ④ インボイスの発行申込方法

【お問い合わせ】の項目をクリックしてください。

| NEV マイページ<br>米 沢 |                           | 株式会社ニューメディア NCV米沢センター                                                               |
|------------------|---------------------------|-------------------------------------------------------------------------------------|
| なまり、料全昭全         | マイページTOP                  | ○○ ○○ 様 (前回ログイン(-/)                                                                 |
| 契約二一次服会          | あ支払い料金照会<br>ご請求金額をご確認頂けます | マンクリーフ いたい マンクロース いたい マンクロース いたい マンクロース いたい ひょう ひょう ひょう ひょう ひょう ひょう ひょう ひょう ひょう ひょう |
| お客様基本情報照会        |                           |                                                                                     |
| お知らせ             | お客様基本情報照会                 |                                                                                     |
| バスワード変更          | わ谷禄以宜却消朝後でに軸認月月丁ます        | の大いってで、「夏」月丁まり                                                                      |
| お問い合わせ           | 入 バスワード変更                 | う お問い合わせ                                                                            |
| 固定電話通話明細照会       | マイページのパスワード変更を行います        | サービスについてのお問い合わせはこちらをご利<br>用ください                                                     |
| 各種書面照会           |                           |                                                                                     |
|                  | 国定電話通話明細照会                | 各種書面照会                                                                              |
|                  |                           |                                                                                     |
|                  |                           |                                                                                     |
|                  |                           |                                                                                     |

下記のような画面になりますので、次のページを参考に入力を行ってください。なおインボイス発行のお申込に当たっては、弊社のプライバシーポリシー (<u>https://www.ncv.co.jp/privacy-policy/</u>)をご確認いただきますようお願いします。

| NING HING CARLETY N 4 |                          | ○○ ○○ 様 前回ログイン/-/                                            |
|-----------------------|--------------------------|--------------------------------------------------------------|
| お支払い料金照会              | マイペーシェロシンおお問い合わせ         | 問い合わせ<br>-                                                   |
| 契約コース照会               | 以下の「種別」を選                | ・<br>択してからフォームに沿ってご入力ください。                                   |
| お客様基本情報照会             | 種別                       | [1.ご加入問合せについて・サービス全般について ▼]                                  |
| お知らせ                  | メールアドレス                  |                                                              |
| バスワード変更               |                          | 以下の項目をご入力ください。                                               |
| お問い合わせ                |                          | ■お名前:                                                        |
| 固定電話通話明細照会            | 内容                       | ■お電話番号(電話連絡可能な場合):                                           |
| 各種書面照会                |                          | ■お問合せ内容:                                                     |
|                       |                          |                                                              |
|                       | ご入力いただいた個」<br>のみ送信ボタンを押( | 人情報の取扱について「 <u>プライバシーポリシー</u> 」を必ずご確認のうえ、同意いただける方<br>してください。 |
|                       |                          |                                                              |

| <b>麺 別:ご</b> 希望のインボイスの交付                                                                                                    | す方法を選択してください                                                                                                    |  |  |  |  |
|----------------------------------------------------------------------------------------------------|----------------------------------------------------------------------------------------------------|--|--|--|--|
|                                                                                                    |                                                                                                    |  |  |  |  |
|                                                                                                    |                                                                                                    |  |  |  |  |
| ・インホイス発行甲込                                                                                                    | (郵送交付:有料 110 円)                                                                                                    |  |  |  |  |
| メールアドレス:ご連絡のつくメールアド                                                                                                    | ノスを入力してください。                                                                                                    |  |  |  |  |
| 内 容:                                                                                                    |                                                                                                    |  |  |  |  |
| インボイス発行申込                                                                                                    | インボイス発行申込                                                                                                    |  |  |  |  |
| (マイページ PDF 交付:無料)                                                                                                    | (郵送交付:有料 110 円)                                                                                                    |  |  |  |  |
| 以下の【】内をご入力ください。                                                                                                    | 以下の【】内をご入力ください。                                                                                                    |  |  |  |  |
| ■交付方法:マイページ                                                                                                    | ■交付方法:郵送(110円/月税込)                                                                                                    |  |  |  |  |
| ■お申込者名:【     】                                                                                                    | ■お申込者名:【     】                                                                                                    |  |  |  |  |
| <ul> <li>宛名等の希望:【 】</li> <li>※ご指定なき場合は登録の名称での発行となります。</li> <li>発行開始希望月:【 年 月】分から<br/>※ご指定なき場合は、次回請求確定タイミン<br/>グからの交付となります。</li> <li>※2023 年 10 月が遡り可能な開始年月となります。</li> </ul> | <ul> <li>■郵送先の指定         <ul> <li>〒【】]</li> <li>住所【】]</li> <li>宛名【】]</li> <li>※ご指定なき場合は、登録のご住所へ郵送させていただきます。</li> </ul> </li> <li>■発行開始希望月:【年月】分から             <ul> <li>※ご指定なき場合は、次回請求確定タイミングからの交付となります。</li> <li>※2023年10月が遡り可能な開始年月となります。</li> </ul> </li> </ul> |  |  |  |  |
| ※郵送をご希望の場合は、発行手数料として110円(税込み)/月いただきますのでご了承ください。                                                                                                    |                                                                                                    |  |  |  |  |

#### 例)マイページ PDF 交付を選択頂いた場合

| 171 | マイページTOP>>お問い合わせ |                                                            |   |  |  |
|-----|------------------|------------------------------------------------------------|---|--|--|
| đ   | b問い合わせ           |                                                            |   |  |  |
|     | 以下の「種別」を選択してからフ  | オームに沿ってご入力ください。                                            |   |  |  |
|     | 種別               | 8.インボイス発行申込(マイページPDF交付:無料)                                 | ~ |  |  |
|     | メールアドレス          | *****@ya.ncv.jp                                            |   |  |  |
|     |                  | 以下の【】内をご入力ください。                                            | - |  |  |
|     |                  | ■交付方法:マイページ                                                |   |  |  |
|     | 内容               | ■お申込者名:【 ○○ ○○ 】                                           |   |  |  |
|     |                  | ■宛名等の希望: 【株式会社○○ 代表取締役社長○○○○ 】<br>※ご指定なき場合は登録の名称での発行となります。 |   |  |  |
|     |                  | ■発行開始希望月:【 2023年10月 】分から                                   | • |  |  |

#### 例)郵送交付を選択頂いた場合

| マイページTOP>>お問い合わせ |                                |                              |  |  |
|------------------|--------------------------------|------------------------------|--|--|
| お問い合わせ           |                                |                              |  |  |
|                  |                                |                              |  |  |
|                  | 以下の「 <mark>種別」</mark> を選択してからフ | オームに沿ってご入力ください。              |  |  |
|                  | 種別                             | 9.インボイス発行申込(郵送交付: 有料110円)  イ |  |  |
|                  | メールアドレス                        | *****@ya.ncv.jp              |  |  |
|                  |                                | 以下の()内をご入力ください。              |  |  |
|                  |                                | ■交付方法:郵送(110円/月税込)           |  |  |
| 内容               |                                | ■お申込者名:【 ○○ ○○ 】             |  |  |
|                  |                                | ■郵送先の指定                      |  |  |
|                  |                                | 〒【992-0044】                  |  |  |
|                  |                                |                              |  |  |
|                  |                                | 死石 ( 休式会社)) 代表取締役社長))) /     |  |  |

入力内容をご確認いただきまして、「送信」ボタンをクリックしてください。

| マイページTOP>>お問い合わせ<br>お問い合わせ                                                     |                                |  |    |                                                                                                    |   |  |
|--------------------------------------------------------------------------------|--------------------------------|--|----|----------------------------------------------------------------------------------------------------|---|--|
| 以下の「種別」を選択してからフ                                                                | 以下の「種別」を選択してからフォームに沿ってご入力ください。 |  |    |                                                                                                    |   |  |
| 種別     9.インボイス発行申込(郵送交付:有料110円)     マ       メールアドレス     *****@ya.ncv.jp        |                                |  |    |                                                                                                    |   |  |
|                                                                                |                                |  | 内容 | 以下の【】内をご入力ください。<br>■交付方法:郵送(110円/月税込)<br>■お申込者名:【 ○○ ○○ 】<br>■郵送先の指定<br>〒 【 992-0044 】<br>住所【 山形県米沢市春日○丁目○-○ 】<br>宛名【 株式会社○○ 代表取締役社長○○○○ 】 | • |  |
| ご入力いただいた個人情報の取扱について「 <u>プライバシーボリシー</u> 」を必ずご確認のうえ、同意いただける方<br>のみ送信ボタンを押してください。 |                                |  |    |                                                                                                    |   |  |
|                                                                                |                                |  |    |                                                                                                    |   |  |

送信が成功すると、以下のメッセージが表示されます。

「OK」をクリックすると、マイページのトップ画面に戻ります。

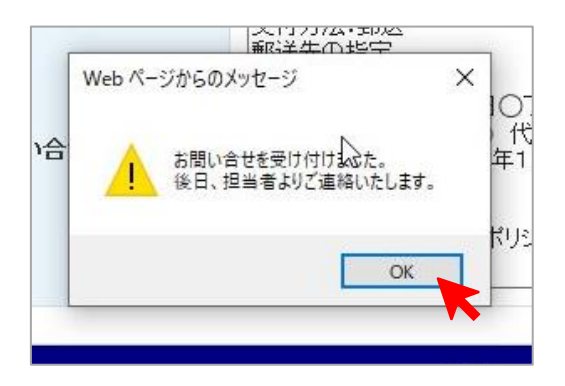

以上でインボイスの発行申込の処理は完了となります。

お申込を頂いた後に内容の確認をさせていただき、NCVからご登録のご住所もしくは、郵送先としてご指定頂いた住所に以下のような「お申込控え」を郵送させていただきます。

| 002.0044                                                                                             | 110387101                                               | 発行日:                               | 3<br>2023年9月5日                            |
|----------------------------------------------------------------------------------------------------|---------------------------------------------------------|------------------------------------|-------------------------------------------|
| 392-0044<br>米沢市春日○丁目:○○-○                                                                            |                                                         | 米沢市                                | 〒992-0044<br>5春日四丁目 2 - 7 5<br>5会社ニューメディア |
| 株式会社〇〇 代表取締役社長 〇〇 〇〇 様                                                                               |                                                         | (ケー                                | - フルテレビNCV)<br>Tel:0238-24-2525           |
| インボイス受付案内(郵送)                                                                                        |                                                         | (営業時                               | Fax:0238-24-2526<br>間 9:00~18:00)         |
| インボイス                                                                                                | (適格請求書)お                                                | 申込について                             |                                           |
| 日頃はNCVをこ愛好勝り、誠にありれ<br>お申込いただきました、インボイス(ii                                                            | がとうこさいます。<br>適格請求書)の発行に関                                | 目して以下の通り承り                         | ました。                                      |
| ■お申込内容<br>                                                                                           |                                                         |                                    | 四全                                        |
| 指定住所への郵                                                                                              | 送                                                       | 110                                | 円(税込)/月                                   |
|                                                                                                    | ~                                                       |                                    | 110002777                                 |
| ■備考<br>●交付タイミング<br>ご利用料金引き落とし日(毎月15日:±<br>書を交付させていただきます。                                             | 日祝日の場合は翌営業日)                                            | を目処に、お申込いただ                        | いた方法で連格請求                                 |
| ●郵送での交付をお申込の方へ<br>毎月ご指定いただいたご住所に普通郵便で<br>郵送事故の可能性もございますので、下都<br>郵送での交付は、お客様からお申し出が無<br>さい。           | きお送りします。引き落とし<br>このお問合せ先までご連絡く<br>い限り毎月継続となります          | 日から1週間以上過ぎて<br>ださい。<br>。ご不要になりましたら | も届かない場合は、<br>、その旨ご連絡くだ                    |
| ●マイページでの交付をお申込の方へ<br>以下のURLからご利用いただけます。<br>https://<br>マイページのご利用には、IDとパスワード<br>ご不明な場合は再発行をさせていただきます。 | // <b>mypage-y. nc</b> v<br>ぷが必要になります。<br>ますので、お問い合わせくだ | . jp/                              |                                           |
| ●不課税等商品について<br>以下のサービスについては、弊社で適格説<br>おります。詳細は各サービスのお問合せ先                                            | ≸求書を発行することができ<br>むをご確認ください。                             | ないため、「不課税等」                        | という表現を用いて                                 |
| ●ケーブルプラス電話について<br>My aulこて適格請求書の発行をしており<br>https://www.kddi.com/cable/support/                       | ます。詳細は以下のURLで確<br>info/tetsuzuki/catv/                  | 認ください。                             |                                           |
| ●ケーブルラインについて<br>Web明細にて連格請求書の発行をしてお<br>https://www.softbank.jp/biz/support,                          | ります。詳細は以下のURLで<br>/voice/operating-procedur             | 確認ください。<br>e/                      |                                           |
| ●NHK団体一括受信料について<br>NHKにて連絡譲攻事を発行いたします。<br>詳細はNHKふれあいセンター(0570-1<br>受付時間 午前9時~午後6時(土・日・               | 077-077) までお問い合わせ<br>祝日も受付)                             | ください。                              |                                           |
| ●各種OTTサービス(Netflix・Hulu・D.<br>弊社Webサイトにから情報をご確認くだ<br>https://nov.co.jp/invoiceXXXXX                  | AZN・みるプラス)<br>さい。                                       |                                    |                                           |
|                                                                                                    |                                                         |                                    |                                           |
|                                                                                                    |                                                         |                                    |                                           |
|                                                                                                    |                                                         |                                    |                                           |
|                                                                                                    |                                                         |                                    |                                           |

申込を行ってから 1 ヶ月以上経過しても控えが届かない場合は、申込処理が正常に終了していない可能性がございますので、ご加入の NCV センターまでご連絡ください。

## ⑤ インボイスのダウンロード方法

【各種書面照会】をクリックしてください。

| NCV マイページ<br>米 沢 | 株式会社ニューメディア NCV米沢センター     |                                                                                                    |  |  |
|------------------|---------------------------|----------------------------------------------------------------------------------------------------|--|--|
| お支払い料金略会         | マイページTOP                  |                                                                                                    |  |  |
| 契約山一ス照会          | あ支払い料金照会<br>ご請求金額をご確認頂けます | マンマンジェント マンジェン マンジェン マンジェン マンジェン マンジェン マンジェン マンジェン マンジェン マンジェン マンジェン マンジョン マンジョン マンシン マンシン マンジョン マンジョン マンジョン マンシン マンシン マンシン マンシン マンシン マンシン マンシン マン |  |  |
| お客様基本情報照会        |                           |                                                                                                    |  |  |
| お知らせ             | お客様基本情報照会                 | こ お知らせ                                                                                                    |  |  |
| バスワード変更          | お客様の登録情報をご確認り働きます         | お知らせるご覧加ります                                                                                                    |  |  |
| お問い合わせ           | 入 バスワード変更                 | あ問い合わせ                                                                                                    |  |  |
| 固定電話通話明細照会       | マイベージのパスワード変更を行います        | サービスについてのお問い合わせはこちらをご利<br>田(ださい)                                                                                                    |  |  |
| 各種書面照会           |                           |                                                                                                    |  |  |
|                  | 固定電話通話明細照会                | 各種書面照会                                                                                                    |  |  |
|                  |                           |                                                                                                    |  |  |
|                  |                           |                                                                                                    |  |  |
|                  |                           |                                                                                                    |  |  |

下記のような画面が表示されます。

| * *           |       | 体式会社ニューメティア NCV未沢センター                  |                      |               |      |
|---------------|-------|----------------------------------------|----------------------|---------------|------|
|               |       | ~~~~~~~~~~~~~~~~~~~~~~~~~~~~~~~~~~~~~~ | x.                   | 00 00 様 (前回口: | 917  |
| お支払い料金照会      | 久預書記  |                                        | 5.                   |               |      |
| 契約コース照会       |       | AWA                                    |                      |               |      |
| シカ接住主義和助人     | 書類分類  | すべて                                    |                      |               | ~    |
| の各株空中18105555 | 郑行先   | すべて                                    |                      |               | ~    |
| お知らせ          |       |                                        |                      |               | 雨未一  |
| バスワード変更       |       |                                        |                      | 1.            | THOR |
| お問い会わせ        | 書類分類  |                                        | ファイル名                |               |      |
| 2010 C 10 C   | インボイス |                                        | 102560901 202308.pdf | ガウ・ロー         |      |
| 固定電話通話明細照会    |       |                                        |                      |               |      |
| 各種書面照会        |       |                                        |                      |               |      |

書類分類が「インボイス」となっているものが適格請求書としてご利用いただける書類 (PDF データ)となります。毎月のお支払いいただくタイミングで PDF ファイルが追加 されていきます。

以下のルールでファイル名がつけられています。

お客様請求番号\_ご請求年月(YYYYMM).pdf ファイル名で請求年月をご確認ください。 「ダウンロード」をクリックすると、お客様の端末に PDF がダウンロードされます。 発行した PDF には改ざん等を防ぐ目的でタイムスタンプが付加されています。PDF を開 くソフトによっては、タイムスタンプの検証を促すメッセージが表示される場合がありま す。

マイページでは、発行してから最低7年間はデータが保管されます。保管期限内であれ ば、何回でもダウンロードが可能です。 お申込や発行に関してご不明な点などございましたら、ご加入の NCV センターまでご連絡ください。

米沢センター(提供エリア:米沢市・南陽市・川西町・高畠町)
 ■ 0238-24-2525
 (営業時間 9:00~18:00)

図館センター(提供エリア:図館市・北斗市・七飯町) ■ 0138-34-2525 (営業時間 9:00~18:00)

新潟センター(提供エリア:新潟市)
 ■ 025-210-1200
 (営業時間 9:00~18:00)

福島センター(提供エリア:福島市) ■ 0120-173-577 (営業時間 9:30~18:00)

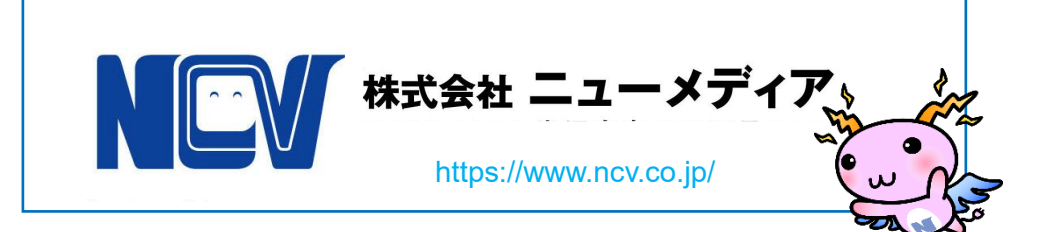